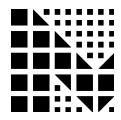

MOSAIC INDUSTRIES, INC. www.mosaic-industries.com

Serial Liquid Crystal Display Module 2 Lines by 16 Characters Per Line Part# LCDS-216

# Getting Started with the Serial Display Module

#### **Connect the Display Module**

The serial liquid crystal display (LCD) module connects via a custom cable to the Mosaic controller board. The connecting cable can be purchased from Mosaic Industries. Three wires provide the interface to the LCD: the logic-level serial receive signal Rx, ground, and +5V power. On the LCD module, the three relevant wires are brought to positions 1 through 3 of a single in-line 10-position header. The extra 7 pins are not wired, and are designed to prevent backward installation of the header on the display. On the display module, Rx is the signal nearest to the corner, ground is the next pin, and +5V is the 3<sup>rd</sup> pin from the corner. On the Mosaic controller board, ground is pin 1 and +5V is pin 2 on the digital field header. Using a QCard or QScreen controller, the logic-level serial signal originates at pin PA4 (serial2 transmit on the QCard), which is pin 12 on the QCard field header. Using a PDQ Board or PDQScreen, the logic-level serial signal originates at pin 4 on the Comm header.

#### NOTE for PDQ users:

If you are using a PDQ Board or PDQScreen, the Serial2 RS485 must be enabled by installing a jumper on the Mosaic controller board. On the PDQ Board, install the 7th jumper below the reset button, labeled "485En" in the "2" section of the jumper pack. On the PDQScreen, install the 10th jumper to the right of the reset button, labeled "485-2."

#### Writing Characters to the Display

The LCD module is configured by Mosaic to run at 1200 baud, and this value is stored in nonvolatile memory in the LCD module. (If the display baud rate is not at the default for any reason, a downloadable program is available from Mosaic to set the display baud rate to 1200.) After a power-up, the display comes on with the cursor homed to the upper left corner, and the backlight is on. After initializing the controller serial channel as described below, the Emit2 function can be used to write characters to the display as shown in the code examples below. Another way to write to the display is to set up a task and invoke UseSerial2 in the task activation routine. Then standard print routines like printf can be used to write to the LCD module from within the task.

Using the Display with the QCard or QScreen Controller

After initializing the serial2 port, setting the serial2 baud rate, and enabling interrupts using StartTimeslicer or ENABLE\_INTERRUPTS, characters can be written to the display by invoking Emit2 to send the ASCII values to the LCD module. For example, the following C instructions print "Hi!" to the display:

| InitSerial2();                                 | // initialize serial2 port  |
|------------------------------------------------|-----------------------------|
| Baud2(1200);                                   | // set 1200 baud on serial2 |
| <pre>StartTimeslicer();</pre>                  | // enable interrupts        |
| <pre>Emit2('H'); Emit2('i'); Emit2('!');</pre> | // write Hi! to the display |

#### Using the Display with the PDQ Board or PDQScreen Controller

The PDQ controllers use the serial2 RS485 XCV2+ output to write to the display. After initializing the serial2 RS485 channel, characters can be written to the display by invoking Emit2 to send the ASCII values to the LCD module. For example, the following C instructions print "Hi!" to the display:

| RS485Init();                        | // initialize RS485                  |
|-------------------------------------|--------------------------------------|
| RS485Transmit(2);                   | // serial2 RS485 is in transmit mode |
| Baud(12, 2);                        | // set 1200 baud on serial2          |
| Emit2('H'); Emit2('i'); Emit2('!'); | // write Hi! to the display          |
| Command Sequences                   |                                      |

The display module can be turned on or off, the display can be cleared, the backlight intensity can be set, and the contrast can be controlled via software commands. These command sequences are described later in this document. For example, the backlight defaults to an intensity level of 5 on a scale of 1 to 8 (a backlight intensity of zero is not allowed). While a higher backlight intensity may enhance display visibility, the transflective display is visible in a variety of ambient light conditions even without the backlight. To minimize power drain, the backlight could be set to its minimal level of 1 using these commands:

Emit2(0xFE); Emit2(0x53); Emit2(1); // set backlight intensity to 1

The display contrast can be changed under software control to any level between 1 and 50, with a default value of 40. This allows an application program to provide a way for the user to change the contrast.

#### **Technical Support**

Please call Mosaic Industries at 510-790-8222 if you have any questions about this product.

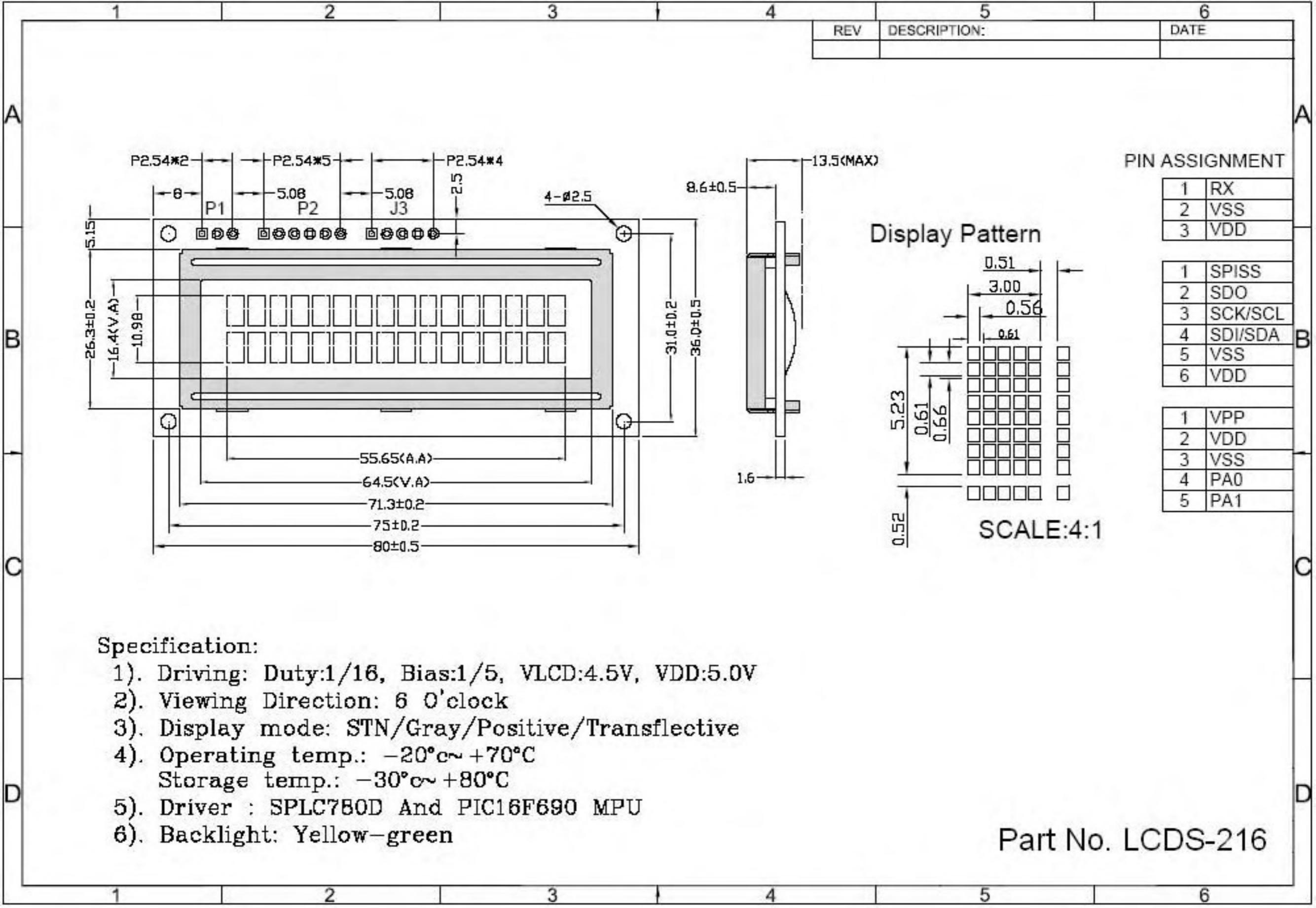

# **Pin Description**

| Pin No. | Symbol  | External     | Function Description                     |
|---------|---------|--------------|------------------------------------------|
|         |         | Connection   |                                          |
| 1       | RX      | MPU          | RS232 Serial input port                  |
| 2       | VSS     | Power Supply | Ground                                   |
| 3       | VDD     | Power Supply | Power supply for logic (+5.0V)           |
|         |         |              |                                          |
| 1       | SPISS   | MPU          | SPI Slave Select (NC in I2C mode)        |
| 2       | SDO     | NC           | No Connect                               |
| 3       | SCK/SCL | MPU          | Serial Clock                             |
| 4       | SDI/SDA | MPU          | Serial Data In (SPI) / Serial Data (I2C) |
| 5       | VSS     | Power Supply | Ground                                   |
| 6       | VDD     | Power Suppy  | Power Supply for logic (+5.0V)           |
|         |         |              |                                          |
| 1       | VPP     | NC           | No Connect                               |
| 2       | VDD     | NC           | No Connect                               |
| 3       | Vss     | NC           | No Connect                               |
| 4       | PA0     | NC           | No Connect                               |
| 5       | PA1     | NC           | No Connect                               |

**Recommended LCD connector:** 2.54mm pitch pins on P1 or P2 **Backlight connector:** controlled by command **Mates with**: -

# **Jumper Communication Selection**

| R1    | R2    | Protocol | Description      |
|-------|-------|----------|------------------|
| Short | Short | TEST     | Self-test        |
| Open  | Short | SPI      | 100KHz max clock |
| Short | Open  | I2C      | 100KHz max clock |
| Open  | Open  | RS232    | 5V, TTL signal   |

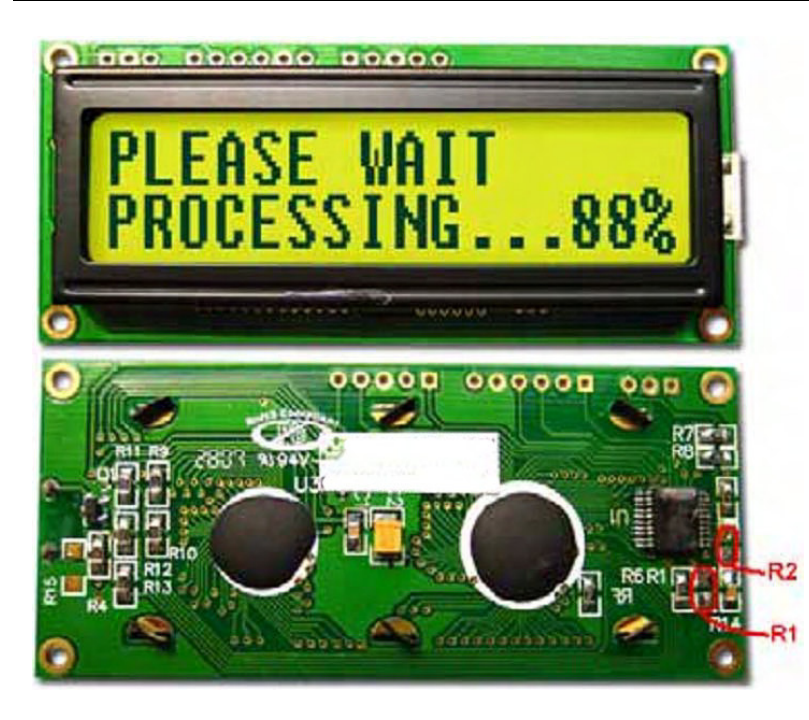

# **Electrical Characteristics**

| ltem                              | Symbol | Condition                        | Min.   | Тур. | Max.   | Unit |
|-----------------------------------|--------|----------------------------------|--------|------|--------|------|
| Operating Temperature Range       | Тор    |                                  | -20    | -    | +70    | °C   |
| Storage Temperature Range         | Tst    |                                  | -30    | -    | +80    | °C   |
| Supply Voltage                    | VDD    |                                  | 4.7    | 5.0  | 5.5    | V    |
| Supply Current                    | IDD    | Ta=25 <sup>°</sup> C<br>VDD=5.0V | -      | 125  | -      | mA   |
| Supply for LCD (contrast)         | Vdd-V0 | Ta=25 <sup>°</sup> C             | -      | -    | -      | V    |
| "H" Level input (Schmitt Trigger) | Vih    |                                  | 0.8VDD | -    | VDD    | V    |
| "L" Level input (Schmitt Trigger) | Vil    |                                  | VSS    | -    | 0.2VDD | V    |
| "H" Level output                  | Voh    |                                  | -      | -    | -      | V    |
| "L" Level output                  | Vol    |                                  | -      | -    | -      | V    |
|                                   |        |                                  |        |      |        |      |
| Backlight Supply Current          | lled   |                                  | -      | 100  | -      | mA   |

# **Optical Characteristics**

| ltem                   | Symbol | Condition | Min. | Тур. | Max. | Unit |
|------------------------|--------|-----------|------|------|------|------|
| Viewing Angle – Top    | θ      | Cr ≥ 2    | -    | 10   | -    | 0    |
| Viewing Angle – Bottom | θ      | Cr ≥ 2    | -    | 60   | -    | 0    |
| Viewing Angle – Left   | Φ      | Cr ≥ 2    | -    | 45   | -    | 0    |
| Viewing Angle – Right  | Φ      | Cr ≥ 2    | -    | 45   | -    | 0    |
| Contrast Ratio         | Cr     |           | -    | 3    | -    | -    |
| Response Time (rise)   | Tr     | -         | -    | 100  | 150  | ms   |
| Response Time (fall)   | Tf     | -         | -    | 150  | 200  | ms   |

# **Communication Information**

This display uses a built-in PIC 16F690 for serial communication.

# I2C protocol:

To enter the I2C mode, place a jumper on R1.

SDA and SDK have pull-up resistors (10K Ohm) on R7 and R8.

The default I2C address is 80 (50 hex). The I2C address can be changed to any 8-bit value by command function, with the exception that the LSB (least significant bit) must always be '0'. Once the I2C address has been changed, it will be saved in the system memory, and it will revert back to the default address if either RS232 or SPI protocol is selected. The I2C interface is capable of receiving data at up to 100KHz-clock rate.

## **SPI protocol:**

To enter the SPI mode, place a jumper on R2.

SPI mode has a normally high level idle clock. When Slave Select is LOW, data is sampled on the rising edge of the Clock.

The SPI interface is capable of receiving data at up to 100KHz-clock rate.

## **RS232 protocol:**

To enter the RS232 mode, both R1 and R2 should be open.

The RS232 signal must be 5V TTL compatible. Communication format is 8-bit data, 1 Stop bit, no parity, no handshaking. Default BAUD rate is 1200, an d is changeable with a command function. Once the BAUD rate has been changed, it will be saved in the system memory, and it will revert back to the default address if either I2C or SPI protocol is selected.

## **ASCII TEXT**

To display normal text, just enter its **ASCII** number. A number from **0x00 to 0x07** displays the user defined custom character, **0x20 to 0x7F** displays the standard set of characters, **0xA0 to 0xFD** display characters and symbols that are factory-masked on the SPLC780D controller. 0xFE is reserved.

# **Table of Commands**

| Prefix      | CMD  | Param  | Description                         |
|-------------|------|--------|-------------------------------------|
| <b>OxFE</b> | 0x41 | None   | Display on                          |
| <b>OxFE</b> | 0x42 | None   | Display off                         |
| 0xFE        | 0x45 | 1 Byte | Set cursor                          |
| 0xFE        | 0x46 | None   | Cursor home                         |
| 0xFE        | 0x47 | None   | Underline cursor on                 |
| 0xFE        | 0x48 | None   | Underline cursor off                |
| 0xFE        | 0x49 | None   | Move cursor left one place          |
| 0xFE        | 0x4A | None   | Move cursor right one place         |
| 0xFE        | 0x4B | None   | Blinking cursor on                  |
| 0xFE        | 0x4C | None   | Blinking cursor off                 |
| 0xFE        | 0x4E | None   | Backspace                           |
| 0xFE        | 0x51 | None   | Clear screen                        |
| 0xFE        | 0x52 | 1 Byte | Set contrast                        |
| 0xFE        | 0x53 | 1 Byte | Set backlight brightness            |
| 0xFE        | 0x54 | 9 Byte | Load custom character               |
| 0xFE        | 0x55 | None   | Move display one place to the left  |
| 0xFE        | 0x56 | None   | Move display one place to the right |
| 0xFE        | 0x61 | 1 Byte | Change RS232 BAUD rate 232          |
| 0xFE        | 0x62 | 1 Byte | Change I2C address                  |
| 0xFE        | 0x70 | None   | Display firmware version number     |
| 0xFE        | 0x71 | None   | Display RS232 BAUD rate             |
| <b>OxFE</b> | 0x72 | None   | Display I2C address                 |

### **Changing the I2C Slave Address**

| Syntax      | hexadecimal                                                                   | 0xFE 0x62                                                                  | [adr]                                                                                                    |
|-------------|-------------------------------------------------------------------------------|----------------------------------------------------------------------------|----------------------------------------------------------------------------------------------------|
| Parameter   | Parameter                                                                     | Length                                                                     | Description                                                                                                    |
|             | [adr]                                                                         | 1 byte                                                                     | New I <sup>2</sup> C address, 0x00 – 0xFE                                                                                                    |
|             |                                                                               |                                                                            | The LSB is always '0'.                                                                                                    |
| Description | This command<br>address chang<br>must have an<br>is selected as to<br>Default | d sets the I2C<br>ge requires 20<br>appropriate de<br>the communic<br>0x50 | address, the address must be an even number, $(LSB = 0)$ . The 0 microsecond to take effect; therefore, the subsequent input elay. The default I2C address can be restored if SPI or RS232 eation mode. |

#### **Changing BAUD Rate**

Syntax hexadecimal 0xFE 0x61 [baud]

| Parameter | Parameter | Length | Description                |
|-----------|-----------|--------|----------------------------|
|           | [baud]    | 1 byte | New RS232 BAUD Rate, 1 - 8 |

Description This command sets the RS232 BAUD rate, the single byte parameter select the desired BAUD rate as in the table below. The new BAUD rate requires 20 microsecond to take effect, therefore, the subsequent input must have an appropriate delay. The default BAUD rate can be restored if I2C or SPI is selected as the communication mode. Illegal parameter input will be discarded.

Default **12**00 BAUD

| Parameter | BAUD   |
|-----------|--------|
| 1         | 300    |
| 2         | 1200   |
| 3         | 2400   |
| 4         | 9600   |
| 5         | 14400  |
| 6         | 19.2K  |
| 7         | 57.6K  |
| 8         | 115.2K |

#### **Turn On Display**

| Syntax                            | hexadecimal                   | 0xFE           | 0x41    |                                                 |
|-----------------------------------|-------------------------------|----------------|---------|-------------------------------------------------|
| Parameter                         | Parameter                     | Lengt          | h       | Description                                     |
|                                   | None                          |                | None    | Turn on LCD screen                              |
| Description<br>Default            | This command<br>LCD screen is | turns on<br>ON | the LCD | display screen, the display text is not altered |
| <b>Turn Off Display</b><br>Syntax | hexadecimal                   | 0xFE           | 0x42    |                                                 |
| Parameter                         | Parameter                     | Lengt          | h       | Description                                     |
|                                   | None                          | None           |         | Turn off LCD screen                             |
| Description                       | This command                  | turns off      | the LCD | display screen, the display text is not altered |
| Default                           | LCD screen is                 | on             |         |                                                 |

# Set

| Set Cu | rsor Position                                                                                                    |                                                                                                    |                      |                  |            |                                           |                           |  |  |  |
|--------|----------------------------------------------------------------------------------------------------|----------------------------------------------------------------------------------------------------|----------------------|------------------|------------|-------------------------------------------|---------------------------|--|--|--|
|        | Syntax                                                                                                    | hexadecimal                                                                                                    | 0xFE                 | 0x45 [           | pos]       |                                           |                           |  |  |  |
|        | Parameter                                                                                                    | Parameter Length Description                                                                                                    |                      |                  |            |                                           |                           |  |  |  |
|        |                                                                                                    | [pos] 1 byte Put cursor at location specified by [pos], 0x00 to 0x67                                                                                                    |                      |                  |            |                                           |                           |  |  |  |
|        | Description                                                                                                    | scription This command moves the cursor to a specified location where the next character will be displayed. The typical cursor position for a 4-line display is show below; a cursor position outside these ranges will not be viewable. |                      |                  |            |                                           |                           |  |  |  |
|        |                                                                                                    | Column                                                                                                    | 1 (                  | Colum            | n20        | ]                                         |                           |  |  |  |
|        | Line1                                                                                                    | 0x00                                                                                                    |                      | 0x1              | 3          |                                           |                           |  |  |  |
|        | Line 2                                                                                                    | 0x40                                                                                                    |                      | 0x5              | 3          |                                           |                           |  |  |  |
|        | Line 3                                                                                                    | 0x14                                                                                                    |                      | 0x2              | 7          |                                           |                           |  |  |  |
|        | Line 4                                                                                                    | 0x54                                                                                                    |                      | 0x6              | 7          |                                           |                           |  |  |  |
|        | Default                                                                                                    | After a reset,                                                                                                    | the curs             | or is or         | n positio  | on 0x00.                                  |                           |  |  |  |
| Home   | Cursor                                                                                                    |                                                                                                    |                      |                  |            |                                           |                           |  |  |  |
|        | Syntax                                                                                                    | hexadecimal                                                                                                    | 0xFE                 | 0x46             |            |                                           |                           |  |  |  |
|        | Parameter                                                                                                    | Parameter<br>None                                                                                                    | Length               | None             | Descri     | iption<br>Position cursor at line 1 colum | in 1                      |  |  |  |
|        | Description                                                                                                    | This command r<br>Default                                                                                                    | nove the<br>None     | cursor to        | o line 1,  | column 1 of the LCD screen, the dis       | play text is not altered. |  |  |  |
| Turn O | n Underline C                                                                                                    | ursor                                                                                                    |                      |                  |            |                                           |                           |  |  |  |
| run o  | Syntax                                                                                                    | hexadecimal                                                                                                    | 0xFE                 | 0x47             |            |                                           |                           |  |  |  |
|        | Parameter                                                                                                    | Parameter                                                                                                    | Length               |                  | Descri     | iption                                    |                           |  |  |  |
|        |                                                                                                    | None                                                                                                    |                      | None             |            | Turn on underline cursor                  |                           |  |  |  |
|        | Description This command turns on the underline cursor, the cursor position is where the next character will appear. |                                                                                                    |                      |                  |            |                                           |                           |  |  |  |
|        | Default The underline cursor is off.                                                                                 |                                                                                                    |                      |                  |            |                                           |                           |  |  |  |
| Turn O | off Underline C                                                                                                    | ursor                                                                                                    |                      |                  |            |                                           |                           |  |  |  |
|        | Syntax                                                                                                    | hexadecimal                                                                                                    | 0xFE                 | 0x48             |            |                                           |                           |  |  |  |
|        | Parameter                                                                                                    | Parameter                                                                                                    | Length               |                  | Descri     | iption                                    |                           |  |  |  |
|        |                                                                                                    | None                                                                                                    |                      | None             |            | Turn off underline cursor                 |                           |  |  |  |
|        | Description<br>Default                                                                                               | This command t<br>The underline                                                                                                    | urns off t<br>cursor | the unde is off. | erline cui | rsor.                                     |                           |  |  |  |
|        |                                                                                                    |                                                                                                    |                      |                  |            |                                           |                           |  |  |  |

#### Move Cursor Left One Space

|        | Syntax                 | hexadecimal                                 | 0xFE                   | 0x49                  |                                                                                       |                                                      |
|--------|------------------------|---------------------------------------------|------------------------|-----------------------|---------------------------------------------------------------------------------------|------------------------------------------------------|
|        | Parameter              | Parameter                                   | Length                 | <u>า</u>              | Description                                                                           |                                                      |
|        | l'unanceer             | None                                        | Lenge                  | None                  | Move cursor left 1 space                                                              |                                                      |
|        | Description            | This command r<br>displayed charac          | noves th<br>eter is no | e cursor<br>t altered | position left 1 space, regardless the cursor is                                       | displayed or not, and the                            |
|        | Default                | None                                        |                        |                       |                                                                                       |                                                      |
| Move   | Cursor Right O         | ne Space                                    |                        |                       |                                                                                       |                                                      |
|        | Syntax                 | hexadecimal                                 | 0xFE                   | 0x4A                  |                                                                                       |                                                      |
|        | Parameter              | Parameter                                   | Length                 | า                     | Description                                                                           |                                                      |
|        |                        | None                                        |                        | None                  | Move cursor right 1 space                                                             |                                                      |
|        | Description            | This command in the displayed ch            | moves th               | ne cursor             | position right 1 space, regardless the curson                                         | r is displayed or not, and                           |
|        | Default                | None                                        |                        | in the unce           |                                                                                       |                                                      |
| Turn C | n Blinking Cur         | sor                                         |                        |                       |                                                                                       |                                                      |
|        | Syntax                 | hexadecimal                                 | 0xFE                   | 0x4B                  |                                                                                       |                                                      |
|        | Parameter              | Parameter                                   | Lengtł                 | า                     | Description                                                                           |                                                      |
|        |                        | None                                        |                        | None                  | Turn on the blinking cursor                                                           |                                                      |
|        | Description<br>Default | This command t<br>The blinking c            | urns on t<br>ursor is  | the blink             | ing cursor, both the cursor and the character of                                      | on the cursor will blink.                            |
| Turn C | off Blinking Cur       | sor                                         |                        |                       |                                                                                       |                                                      |
|        | Syntax                 | hexadecimal                                 | 0xFE                   | 0x4C                  |                                                                                       |                                                      |
|        | Parameter              | Parameter                                   | Length                 | า                     | Description                                                                           |                                                      |
|        |                        | None                                        |                        | None                  | Turn off the blinking cursor                                                          |                                                      |
|        | Description<br>Default | This command t<br>The blinking c            | turns off<br>ursor is  | the blink<br>off.     | king cursor.                                                                          |                                                      |
| Back S | pace                   |                                             |                        |                       |                                                                                       |                                                      |
|        | Syntax                 | hexadecimal                                 | 0xFE                   | 0x4E                  |                                                                                       |                                                      |
|        | Parameter              | Parameter                                   | Length                 | า                     | Description                                                                           |                                                      |
|        | Description            | None<br>This command i<br>cursor is deleted | Nor<br>is destru       | ne<br>ctive bac       | Move cursor back one space, deletes the<br>kspace, the cursor is moved back one space | character on the cursor.<br>and the character on the |
|        | Default                | None.                                       |                        |                       |                                                                                       |                                                      |

## **Clear Screen**

|         | Syntax        | hexadecimal       | 0xFE       | 0x51       |                                                 |                           |
|---------|---------------|-------------------|------------|------------|-------------------------------------------------|---------------------------|
|         | Parameter     | Parameter         | Length     | ו          | Description                                     | -                         |
|         |               | None None         | Clear I    | LCD an     | d move cursor to line 1 column 1.               |                           |
|         | Description   | This command c    | clears the | e entire d | isplay and place the cursor at line 1 column    | 1.                        |
|         | Default       | None.             |            |            |                                                 |                           |
| Set Dis | play Contrast |                   |            |            |                                                 |                           |
|         | Syntax        | hexadecimal       | 0xFE       | 0x52       | [contrast]                                      |                           |
|         | Parameter     | Parameter         | Length     | ۱          | Description                                     | -                         |
|         |               | [contrast]        | 1 byte     | Set the    | e display contrast, value between 1 to 5        | 0                         |
|         | Description   | This command s    | sets the I | LCD cha    | racter display contrast, the contrast setting i | is between 1 to 50, where |
|         |               | 50 is the highest | contrast   | •          |                                                 |                           |
|         | Default       | Default contra    | ist valu   | e is 40.   |                                                 |                           |
|         |               |                   |            |            |                                                 |                           |

#### Set Backlight Brightness

| Syntax      | hexadecimal    | 0xFE       | 0x53     | [brightness]                                                |
|-------------|----------------|------------|----------|-------------------------------------------------------------|
| Parameter   | Parameter      | Length     |          | Description                                                 |
|             | [brightness]   | 1 byte     | Set the  | e LCD backlight brightness level, value between 1 to 8      |
| Description | This command   | set the LC | D displ  | ay backlight brightness level, the value is between 1 to 8. |
| Default     | Default bright | ness val   | ue is 5. |                                                             |

### Load Custom Characters

| Syntax      | hexadecimal 0xFE 0x54 [addr] [d0d7]                                                                                                    |
|-------------|----------------------------------------------------------------------------------------------------|
| Parameter   | Parameter Length Description                                                                                                    |
|             | [addr] 1 byte Custom character address, $0-7$                                                                                                    |
|             | [D0D7] 8 bytes Custom character pattern bit map                                                                                                    |
| Description | There are space for eight user defined custom characters, this command load the custom character into one of the eight locations. The custom character pattern is bit mapped into 8 data bytes, the bit map for Spanish character ' $i$ ' is shown in table below, to display the custom character, user simply enter the address of the character (0 to 8). |
| Default     | None.                                                                                                    |

| Bit    | 7 | 6 | 5 | 4 | 3 | 2 | 1 | 0 | Hex  |
|--------|---|---|---|---|---|---|---|---|------|
| Byte 1 | 0 | 0 | 0 | 0 | 0 | 1 | 0 | 0 | 0x04 |
| Byte 2 | 0 | 0 | 0 | 0 | 0 | 0 | 0 | 0 | 0x00 |
| Byte 3 | 0 | 0 | 0 | 0 | 0 | 1 | 0 | 0 | 0x04 |
| Byte 4 | 0 | 0 | 0 | 0 | 1 | 0 | 0 | 0 | 0x08 |
| Byte 5 | 0 | 0 | 0 | 1 | 0 | 0 | 0 | 0 | 0x10 |
| Byte 6 | 0 | 0 | 0 | 1 | 0 | 0 | 0 | 1 | 0x11 |
| Byte 7 | 0 | 0 | 0 | 0 | 1 | 1 | 1 | 0 | 0x0E |
| Byte 8 | 0 | 0 | 0 | 0 | 0 | 0 | 0 | 0 | 0x00 |

### Shift Display to the Left

| Syntax                           | hexadecimal 0xFE 0x55                                                                                                    |
|----------------------------------|----------------------------------------------------------------------------------------------------|
| Parameter                        | Parameter Length Description                                                                                                    |
|                                  | None None Shift the LCD screen to the left one Place.                                                                                         |
| Description                      | This command shifts the display one place to the left, the cursor position also moves with the display, and the display data is not altered.  |
| Default                          | None                                                                                                    |
| Shift Display to the             | Right                                                                                                    |
| Syntax                           | hexadecimal 0xFE 0x56                                                                                                    |
| Parameter                        | Parameter Length Description                                                                                                    |
|                                  | None None Shift the LCD screen to the right one Place.                                                                                        |
| Description                      | This command shifts the display one place to the right, the cursor position also moves with the display, and the display data is not altered. |
| Default                          | None                                                                                                    |
| Display Firmware V               | ersion Number                                                                                                    |
| Syntax                           | hexadecimal 0xFE 0x70                                                                                                    |
| Parameter                        | Parameter Length Description                                                                                                    |
|                                  | None None Display the firmware version number.                                                                                                |
| Description                      | This command displays the micro-controller firmware version number.                                                                           |
| Default                          | None.                                                                                                    |
| Display RS232 Baud               | Rate                                                                                                    |
| Syntax                           | hexadecimal 0xFE 0x71                                                                                                    |
| Parameter                        | Parameter Length Description                                                                                                    |
|                                  | None None Display Baud Rate                                                                                                    |
| Description                      | This command displays the current RS232 BAUD rate.                                                                                            |
| Default                          | None.                                                                                                    |
| Display I <sup>2</sup> C Address |                                                                                                    |
| Syntax                           | hexadecimal 0xFE 0x72                                                                                                    |
| Parameter                        | Parameter Length Description                                                                                                    |
| Description<br>Default           | This command displays the current $I^2C$ slave address.<br>None.                                                                              |

# **Built-in Font Table**

| Upper 4<br>Lower Bits<br>4 Bits | 0000             | 0001 | 0010 | 0011      | 0100         | 0101   | 0110         | 0111 | 1000 | 1001 | 1010 | 1011 | 1100           | 1101               | 1110 | 1111         |
|---------------------------------|------------------|------|------|-----------|--------------|--------|--------------|------|------|------|------|------|----------------|--------------------|------|--------------|
| xxxx0000                        | CG<br>RAM<br>(1) |      |      | 0         | a            | P      | •            | P    |      |      |      |      | 9              | Ē,                 | α    | p            |
| xxxx0001                        | (2)              |      |      | 1         | A            | Q      | а            | 9    |      |      |      | 7    | Ŧ              | 4                  | ä    | q            |
| xxxx0010                        | (3)              |      | 11   | 2         | В            | R      | b            | r    |      |      | Г    | 1    | 'n             | X                  | P    | θ            |
| xxxx0011                        | (4)              |      | #    | 3         | С            | S      | С            | S    |      |      | L    | ウ    | Ŧ              | Ð                  | ε    | 60           |
| xxxx0100                        | (5)              |      | \$   | 4         | D            | T      | d            | t    |      |      | N    | Ι    | ŀ              | Þ                  | Ч    | ß            |
| xxxx0101                        | (6)              |      | Χ    | 5         | Ε            | U      | e            | u    |      |      |      | 7    | <b>†</b>       | l                  | Q    | ü            |
| xxxx0110                        | (7)              |      | &    | 6         | F            | Ų      | f            | V    |      |      | 7    | Ħ    | _              | Ξ                  | ρ    | Σ            |
| xxxx0111                        | (8)              |      | 7    | 7         | G            | W      | 9            | W    |      |      | 7    | ŧ    | $\overline{Z}$ | Ē                  | 9    | π            |
| xxxx1000                        | (1)              |      | <    | 8         | Η            | Х      | h            | X    |      |      | 4    | 2    | 7              | Ņ                  | Л    | $\mathbf{X}$ |
| xxxx1001                        | (2)              |      | )    | 9         | Ι            | Y      | i            | У    |      |      | ÷    | ን    | J              | ıb                 | -1   | У            |
| xxxx1010                        | (3)              |      | *    |           | $\mathbf{J}$ | Z      | $\mathbf{j}$ | Z    |      |      | I    |      | Ĥ              | $\boldsymbol{\nu}$ | j    | Ŧ            |
| xxxx1011                        | (4)              |      | +    | ;         | К            | Γ      | k            | {    |      |      | 7    | Ť    | F              |                    | ×    | 75           |
| xxxx1100                        | (5)              |      | ,    | $\langle$ | L            | ¥      | 1            |      |      |      | Þ    | 9    | 7              | 7                  | Ф    | m            |
| xxxx1101                        | (6)              |      |      | =         | Μ            | ]      | M            | )    |      |      | L    | Z    | $\gamma$       | $\mathcal{D}$      | ŧ    | ÷            |
| xxxx1110                        | (7)              |      |      | >         | Ν            | $\sim$ | n            | ÷    |      |      | Ξ    | t    | <b>.†</b> .    | ••                 | ñ    |              |
| xxxx1111                        | (8)              |      | /    | ?         | 0            |        | 0            | ÷    |      |      |      | У    | 7              | ۵                  | ö    |              |

| High Temperature storage                 | Endurance test applying the high storage temperature for a long time.                                                                 | +80°C , 48hrs                                                                          | 2   |
|------------------------------------------|----------------------------------------------------------------------------------------------------|----------------------------------------------------------------------------------------|-----|
| Low Temperature storage                  | Endurance test applying the low storage temperature for a long time.                                                                  | -30°C , 48hrs                                                                          | 1,2 |
| High Temperature<br>Operation            | Endurance test applying the electric stress<br>(voltage & current) and the high thermal<br>stress for a long time.                    | +70°C 48hrs                                                                            | 2   |
| Low Temperature<br>Operation             | Endurance test applying the electric stress<br>(voltage & current) and the low thermal<br>stress for a long time.                     | -20°C , 48hrs                                                                          | 1,2 |
| High Temperature /<br>Humidity Operation | Endurance test applying the electric stress<br>(voltage & current) and the high thermal<br>with high humidity stress for a long time. | +40°C , 90% RH , 48hrs                                                                 | 1,2 |
| Thermal Shock resistance                 | Endurance test applying the electric stress<br>(voltage & current) during a cycle of low<br>and high thermal stress.                  | 0°C,30min -> +25°C,5min -><br>+50°C,30min = 1 cycle<br>10 cycles                       |     |
| Vibration test                           | Endurance test applying vibration to simulate transportation and use.                                                                 | 10-55Hz , 15mm amplitude.<br>60 sec in each of 3 directions<br>X,Y,Z<br>For 15 minutes | 3   |
| Static electricity test                  | Endurance test applying electric static discharge.                                                                                    | VS=800V, RS=1.5kΩ, CS=100pF<br>One time                                                |     |